National Center for Emerging and Zoonotic Infectious Diseases

#### NHSN Antimicrobial Use and Resistance Module – Group Function

Laura Blum, MPH

Lantana Consulting Group | Contractor for the Division of Healthcare Quality Promotion, CDC

March 22-24, 2022 2022 Virtual NHSN Training

## **Objectives**

- Identify differences between NHSN Group Function and Data Use Agreement (DUA)
- Define steps to create an NHSN group
- Set up Confer Rights Template for AUR
- Run group-specific analysis reports
- Run SAAR report at the group level and aggregate SAARs across multiple facilities
- Run facility-wide antibiogram report at the group level
- Monitor the quality of AUR data at the group level

# **NHSN Groups**

#### **Sharing NHSN Data**

- Groups allow NHSN facilities to share some or all their data at a single (Group) level for a mutual purpose
- Facilities can share NHSN data with other entities via Groups but only users at the Group level can see facility-level data – Group members cannot see each other's data
- Facilities can join as many Groups as they want
- Two vehicles to create a Group: NHSN Group Function and Data Use Agreement (DUA)

### **Group Function vs. Data Use Agreement (DUA)**

#### **Group Function**

- Anyone can create a Group and invite facilities
- Facilities join voluntarily and manually accept the Confer Rights Template
- Group administrators cannot access data for facilities that don't confer rights

#### DUA

- State, local, and territorial health departments can gain access to data from facilities in their jurisdiction solely for the purposes of surveillance and prevention
- Facilities in jurisdiction automatically added to group and do not have to accept Confer Rights Template
- No state, local, or territorial reporting mandate required

## **Group Set Up via DUA**

#### **Steps to Creating a DUA**

- Health department submits DUA inquiry to <u>NHSNDUA@cdc.gov</u> and arranges initial call with CDC's Division of Healthcare Quality Promotion (DHQP)
- 2. DHQP and heath department work together to develop DUA
- 3. Health department and DHQP sign DUA once they agree on the terms
- 4. Final copy of DUA posted to the CDC State-Based Healthcare Associated Infection Prevention Activities website: <u>http://www.cdc.gov/hai/state-based/index.html</u>
- 5. DHQP works with the health department to host a webinar to inform all local and state associations about DUA and 90-day opt-out period

## **Group Set Up via Group Function**

#### **Steps to Creating a Group**

- 1. Identify a Group Administrator
- 2. Group Administrator asks NHSN facility for nomination
- Group Administrator completes Secure Access management services (SAMS) user registration (if needed)
- 4. Group Administrator adds additional users to the Group and assigns rights
- 5. Group Administrator sets joining password
- 6. Group Administrator creates Confer Rights Template
- 7. Group Administrator invites potential members
- 8. Member facilities join Group and accept Confer Rights Template

### **1. Identify a Group Administrator**

- First step is identifying a Group Administrator
  - Can be anyone!
  - Should read Group Administrator Guide and manuals: https://www.cdc.gov/nhsn/pdfs/groups-startup/ GroupAdminStartupGuideCurrent.pdf
  - Only one person can be the Group Administrator, but other Group users can be given administrative rights and role can be reassigned as needed
    - Only current Group Administrator can reassign
    - Group > Edit Group Info to reassign

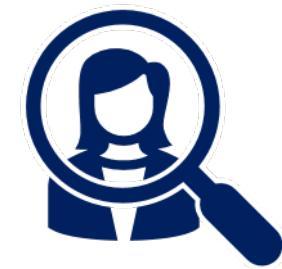

#### 2. Ask a Facility to Nominate the Group

- A facility currently participating in NHSN must nominate the Group
  - Group Administrator provides facility with the Group name, type,
     Group Administrator's contact information, and whether Group
     Administrator is new or existing NHSN user
  - Email address must match email address used for Group Administrator's SAMS account

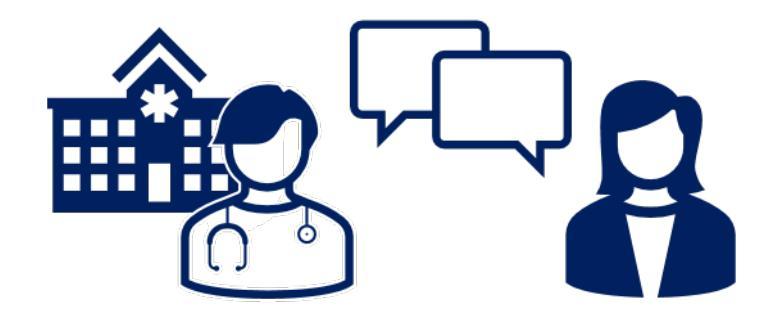

## 2. Ask a Facility to Nominate the Group (cont.)

- Facility navigates to Group > Nominate to access the Nominate Group screen
  - Only one facility should nominate the Group
  - Facility that nominates the Group does not automatically become a Group member

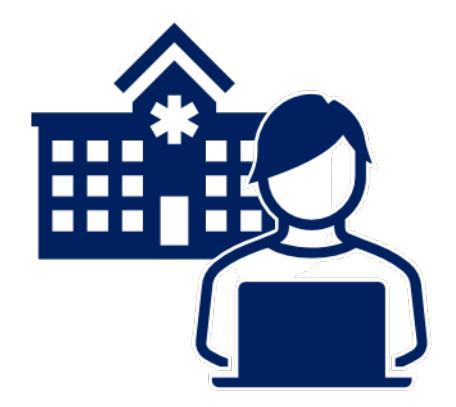

#### 2. Ask a Facility to Nominate the Group – screenshot

| NHSN - National H | lealthcare Safety Network                                                                                                    |
|-------------------|----------------------------------------------------------------------------------------------------|
| NHSN Home         | Nominate Group                                                                                                    |
| Alerts            | W Hommate Group                                                                                                    |
| Dashboard •       |                                                                                                    |
| Reporting Plan    | Note: I his form should be used for nominating organizations that serve as groups. If the proposed administrator for the group is already a<br>user in the NHSN system, check the Use Existing NHSN User option below. For that case you will be prompted to enter the unique e-mail |
| Patient •         | address of that person.                                                                                                    |
| Event •           | If the proposed administrator does not already exist, check the <b>Create New NHSN User</b> option. For that case you will be prompted to provide<br>a User ID for that user along with the persons name, email address, and phone number.                                           |
| Procedure •       | Entergroup data                                                                                                    |
| Summary Data      |                                                                                                    |
| COVID-19          | Mandatory fields marked with *                                                                                                    |
| Import/Export     | Group Name *:                                                                                                    |
| Surveys           | If group type is <b>Other</b> , enter type here:                                                                                                    |
| Analysis          | Group Administrator Information *                                                                                                    |
| Users •           | ○ Use existing NHSN user ○ Create new NHSN user                                                                                                    |
| Facility •        |                                                                                                    |
| Group 🕨           | Confer Rights Confer Rights en en group administrator of this group, enter that persons name, email address, and phote number, and then nit the                                                                                                    |
| Logout            | Join ecessary to join the group including the joining password.                                                                                                    |
|                   | Leave Create new NHSN user                                                                                                    |
|                   | Nominate In Up to 32 letters and/or numbers, no spaces or special characters                                                                                                    |
|                   | First Name *: Middle                                                                                                    |

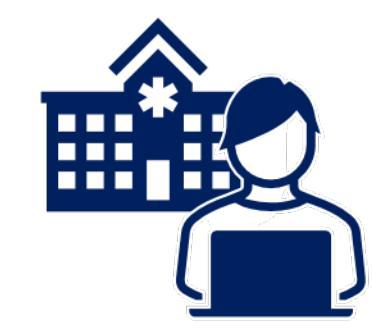

#### 3. Complete SAMS user registration (if needed)

- After the nomination, Group Administrator will receive an email containing the Group's 5-digit NHSN ID and link to register with SAMS
  - SAMS is a federal information technology system that gives authorized personnel secure access to non-public CDC applications like NHSN
  - If Group Administrator is not existing NHSN user, must complete SAMS user registration – existing NHSN users do not need to register again

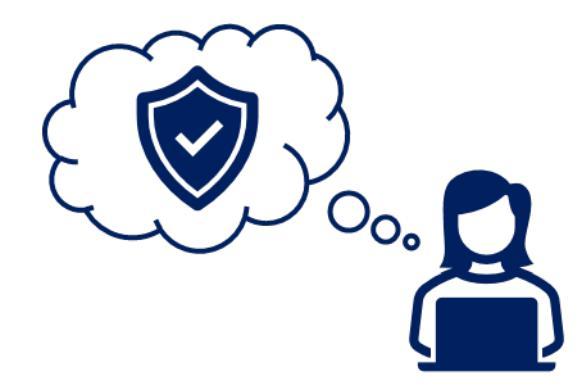

#### 4. Add Group Users and assign rights

- Group Administrator should now have access to Group in NHSN
- Group Administrator can add Group users and assign rights like Facility Administrator at facility
  - Users > Add
  - Recommended user rights for AUR: <u>https://www.cdc.gov/nhsn/pdfs/ps-analysis-resources/nhsn-au-user-rights.pdf</u>

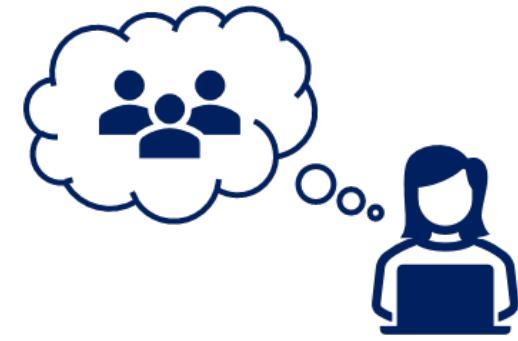

#### 4. Add Group Users and assign rights – screenshot

| NHSN - Nati    | ional H | lealthcare Safety Network                                                                      |
|----------------|---------|------------------------------------------------------------------------------------------------|
| NHSN Home      |         | Add User                                                                                       |
| Dashboard      | •       |                                                                                                |
| Reporting Plan | •       |                                                                                                |
| Event          | •       | Mandatory fields marked with *                                                                 |
| Procedure      | •       | Lip to 22 latters and /or numbers no appears or appear                                         |
| Summary Data   | •       | User ID *: User ID *: Characters                                                               |
| COVID-19       |         | Prefix ·                                                                                       |
| Surveys        | •       | First Name *:                                                                                  |
| Analysis       | •       | Middle Name :                                                                                  |
| Users          | •       | Add In                                                                                         |
| Group          | •       | Find i Y - Yes V                                                                               |
| Logout         |         | User Type :                                                                                    |
|                |         | Antimicrobial Use<br>Option Contact: Yes<br>Antimicrobial<br>Resistance Option Yes<br>Contact: |

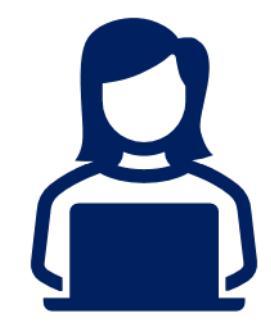

#### 5. Set Joining Password (cont.)

- NHSN Groups protected with a joining password, which Group Administrator shares with member facilities
  - Group Administrator sets the joining password by selecting Group > Joining Password
  - Enter joining password, then click Set Password to complete Group setup
  - Group Administrator can change or reset the password at any time

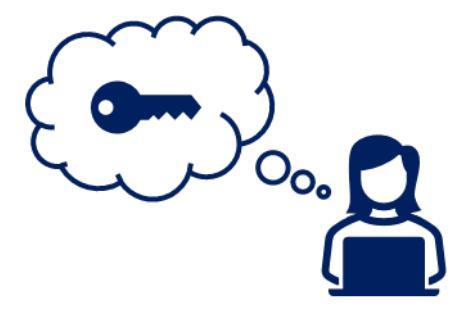

#### 5. Set Joining Password – screenshot

**Note:** Data are fictitious and for demonstration purposes only.

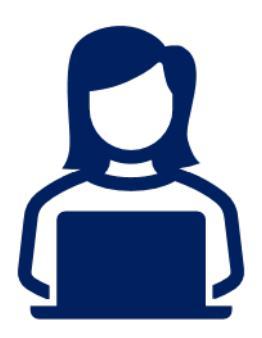

| NHSN - Natio                         | nal H       | lealthcare Safety Networ                  | k 🔋                                                                                                    | AURAB<br>UR Test Group |
|--------------------------------------|-------------|-------------------------------------------|----------------------------------------------------------------------------------------------------|------------------------|
| NHSN Home<br>Dashboard               | •           | Memberships                               |                                                                                                    |                        |
| Reporting Plan<br>Event<br>Procedure | •<br>•      | Facilities whose data can be acc          | essed by this group<br>DHQP Memorial Hospital (10000)<br>Testing Facility (10036)<br>_CDA-XYZ Test Facility (Prod) (33617) |                        |
| Summary Data<br>COVID-19             | •           | Set joining password for this gro         | bup                                                                                                    |                        |
| Surveys<br>Analysis<br>Users         | +<br>+<br>+ | New Password:                             | Set Password                                                                                                    |                        |
| Group<br>Logout                      | •           | Find Facility<br>Edit Group Info          | Dack                                                                                                    |                        |
|                                      |             | Evict Members<br>Send Email               |                                                                                                    |                        |
|                                      |             | Define Rights<br>Rights Acceptance Report |                                                                                                    |                        |

#### 6. Confer Rights Template

- Group Administrator creates template of data elements (Confer Rights Template) that member facilities will share with the Group
  - Group > Define Rights
- For Group Function, Group users will be unable to view data of member facilities that have not accepted Confer Rights Template
- For DUA, facilities in jurisdiction automatically added to group and do not have to accept Confer Rights Template

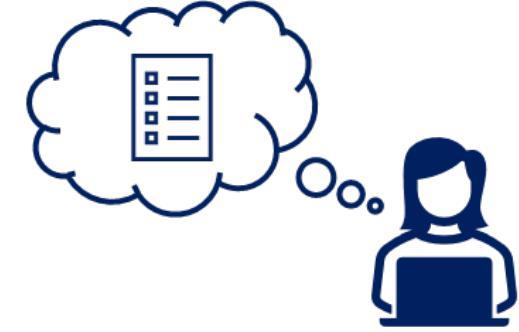

#### 6. Confer Rights Template – screenshot

| NHSN Home      |   | Define l             | Rights-Patient Safety                                          |
|----------------|---|----------------------|----------------------------------------------------------------|
| Dashboard      | • | S Denne I            | Rights Futient Survey                                          |
| Reporting Plan | • | I Please select the  | e rights that facilities joining "ALIR Test Group" will confer |
| Event          | • |                      |                                                                |
| Procedure      | • | General              |                                                                |
| Summary Data   | • | D. C. J              | View Options                                                   |
| COVID-19       |   | Patient              | With All Identifiers Without Any Identifiers                   |
| Surveys        | • |                      | O With Specified Identifiers                                   |
| Analysis       | • |                      | Gender DOB Ethnicity Race                                      |
| Users          | • |                      | Medicare # Name SSN Patient ID Birthweight (NICU only)         |
| Group          | • | Find Facility        | Plan                                                           |
| Logout         |   | Edit Group Info      | h                                                              |
|                |   | Joining Password     | ata                                                            |
|                |   | Evict Members        | ta Upload                                                      |
|                |   | Send Email           |                                                                |
|                |   | Define Rights        | Year Survey Type                                               |
|                |   | Rights Acceptance Re | eport To 🗸 (All)                                               |

#### **Defining Rights for AUR – General & Surveys Sections**

- General section
  - Select monthly reporting plan, data analysis and facility information
  - Patient information required for AR Option
- Surveys section
  - Required for SAARs

| General              |                                 |           |           |            |                         |
|----------------------|---------------------------------|-----------|-----------|------------|-------------------------|
|                      | View Options                    |           |           |            |                         |
| Patient              | With All Identifie              | rs        |           |            |                         |
|                      | $^{\bigcirc}$ Without Any Ider  | ntifiers  |           |            |                         |
|                      | $^{\bigcirc}$ With Specified Id | entifiers |           |            |                         |
|                      | Gender                          | DOB       | Ethnicity | Race       |                         |
|                      | Medicare #                      | Name      | SSN       | Patient ID | Birthweight (NICU only) |
| Monthly Rep          | orting Plan                     |           |           |            |                         |
| Data Analysis        | 5                               |           |           |            |                         |
| Facility Information | mation                          |           |           |            |                         |
| COVID-19 Vi          | iew Data                        |           |           |            |                         |
| COVID-19 C           | SV Data Upload                  |           |           |            |                         |

| Surve | eys            |                |                  |                           |
|-------|----------------|----------------|------------------|---------------------------|
|       | Year           |                | Year             | Survey Type               |
| Ť.    | 2014 🗸         | То             | ~                | (All) 🗸                   |
| Add R | Clear All Rows | Note: only com | plete survey dat | a are shared with groups. |

#### **Defining Rights for AUR – AUR Section**

- Antimicrobial Use and Resistance section
  - Select Location Type = (ALL), Location = (ALL)
    - Includes all individual inpatient and outpatient locations

| An | timicrob | ial Use and R  | esistance |                |               |               |          |                             |
|----|----------|----------------|-----------|----------------|---------------|---------------|----------|-----------------------------|
|    | Plan     | Month          | Year      | Month          | Year          | Location Type | Location | Other Location Requirements |
| Ŵ  | (AII) 🗸  | ~              | ∼ To      | ~              | ~             | (ALL) 🗸       | (ALL) V  |                             |
|    | Antimi   | crobial Use    |           | 🗹 Antimicrobia | al Resistance | e             |          |                             |
| A  | dd Row   | Clear All Rows |           |                |               |               |          |                             |

## **Defining Rights for AUR – AUR Section (cont.)**

- Select Location Type = FACWIDE, Location = FacWIDEIn
  - Includes FacWidelN
  - Must be included to receive FacWideIN data from facilities

| Ar | Antimicrobial Use and Resistance |               |      |      |              |               |               |             |                             |  |  |
|----|----------------------------------|---------------|------|------|--------------|---------------|---------------|-------------|-----------------------------|--|--|
|    | Plan                             | Month         | Year |      | Month        | Year          | Location Type | Location    | Other Location Requirements |  |  |
| Ť  | (AII) 🗸                          |               | ~    | ∽ To | $\sim$       | $\sim$        | (ALL) 🗸       | (ALL) 🗸     |                             |  |  |
|    | 🗹 Antimi                         | crobial Use   |      |      | Antimicrobia | al Resistance | 2             |             |                             |  |  |
| Ť  | (AII) 🗸                          |               | ~    | ∽ To | ~            | ~             | FACWIDE 🗸     | FacWIDEIn 🗸 |                             |  |  |
|    | Antimi                           | crobial Use   |      |      | Antimicrobia | al Resistance | 2             |             |                             |  |  |
| A  | dd Row                           | Clear All Roy | WS   |      |              |               |               |             |                             |  |  |

#### 7. Invite Member Facilities

- Group Administrator invites facilities to join Group
  - Invitation must include Group's NHSN ID and Joining Password
  - May want to include Group's purpose, summary and reasoning for data elements in confer rights template, and information regarding data use and security

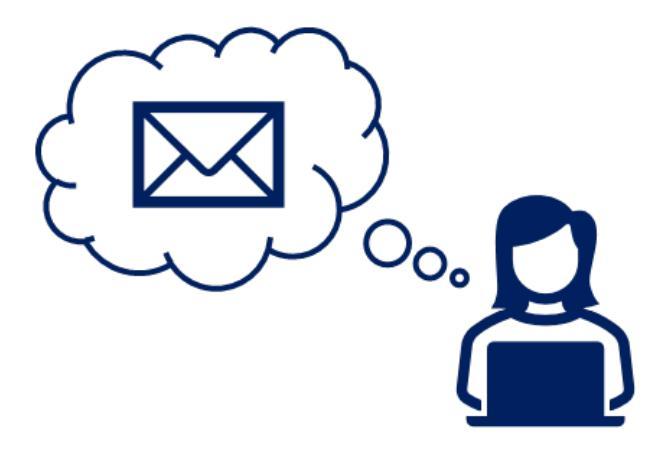

#### 8. Member Facilities Join Group

- Any administrative-level user in the invited facility can join Group
  - Group > Join
  - Enter Group ID and Joining Password
- After member facility joins Group, they will be taken directly to confer rights template

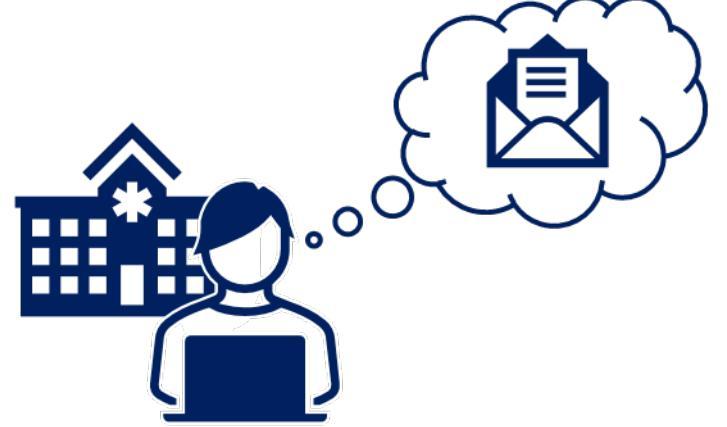

#### 8. Member Facilities Join Group – screenshot

**Note:** Data are fictitious and for demonstration purposes only.

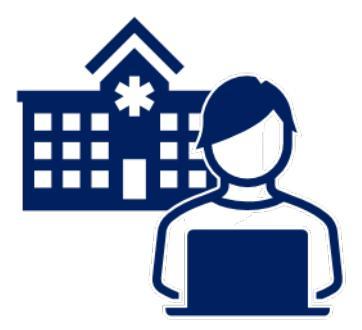

| NHSN - Natio   | onal H | lealthcare Safet        | y Network                        | XGA6<br>_CDA-XYZ Test Facility (Prod) |
|----------------|--------|-------------------------|----------------------------------|---------------------------------------|
| NHSN Home      |        | Membe                   | rships                           |                                       |
| Alerts         |        |                         |                                  |                                       |
| Dashboard      | •      | Crowns that have        |                                  |                                       |
| Reporting Plan | •      | AUR Tes                 | t Group (53664)                  |                                       |
| Patient        | •      | QA TEST<br>Test Grou    | Prod Group (21380)<br>up (16093) |                                       |
| Event          | •      |                         | Leave Group(s)                   |                                       |
| Procedure      | •      |                         |                                  |                                       |
| Summary Data   | •      | Enter ID and Pass<br>Gr | oup ID:                          |                                       |
| COVID-19       | ×.     | Group Joining Pas       | ssword: Join Group               |                                       |
| Import/Export  |        |                         |                                  |                                       |
| Surveys        | •      |                         | Back                             |                                       |
| Analysis       | •      |                         |                                  |                                       |
| Users          | •      |                         |                                  |                                       |
| Facility       | •      |                         |                                  |                                       |
| Group          | •      | Confer Rights           |                                  |                                       |
| Logout         |        | Join                    |                                  |                                       |
|                |        | Leave                   |                                  |                                       |
|                |        | Nominate                |                                  |                                       |

#### **Accepting the Confer Rights Template for AUR**

 Facilities can elect not to share some or all AUR data requested in the Confer Rights Template by checking "N/A" box

| Antimicro | obial Use and F | Resistance     |                     |      |               |           |                                |                    |     |
|-----------|-----------------|----------------|---------------------|------|---------------|-----------|--------------------------------|--------------------|-----|
| Plan      | Month           | Year           | Month               | Year | Location Type | Location  | Other Location<br>Requirements | Your Locations     | N/A |
| (All)     |                 | To             |                     |      | (ALL)         | (ALL)     |                                | Select options 🔹 🛆 |     |
|           | Antimicrobia    | al Use 🖾 Antim | icrobial Resistance | 2    |               |           |                                |                    |     |
| (All)     |                 | To             |                     |      | FACWIDE       | FacWIDEIn |                                |                    |     |
|           | Antimicrobia    | al Use 🖾 Antim | icrobial Resistance | e    |               |           |                                |                    |     |
|           |                 |                |                     |      |               |           |                                |                    |     |

 Facilities can view and edit rights conferred on Action Items/Alerts screen or by navigating to Group > Confer Rights

#### **Congratulations – you created a Group!**

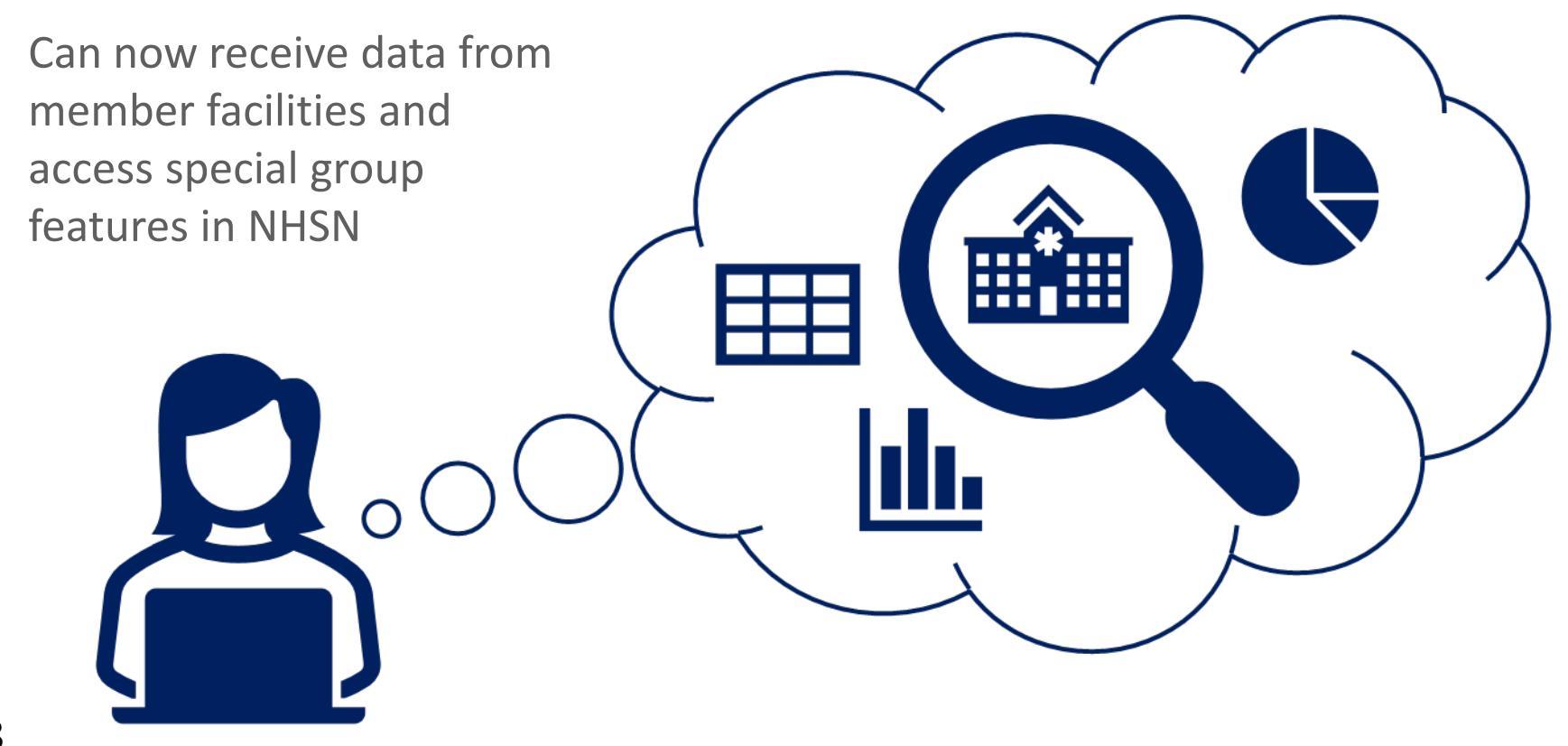

## **Group View and Reports**

#### **NHSN Group Users' View**

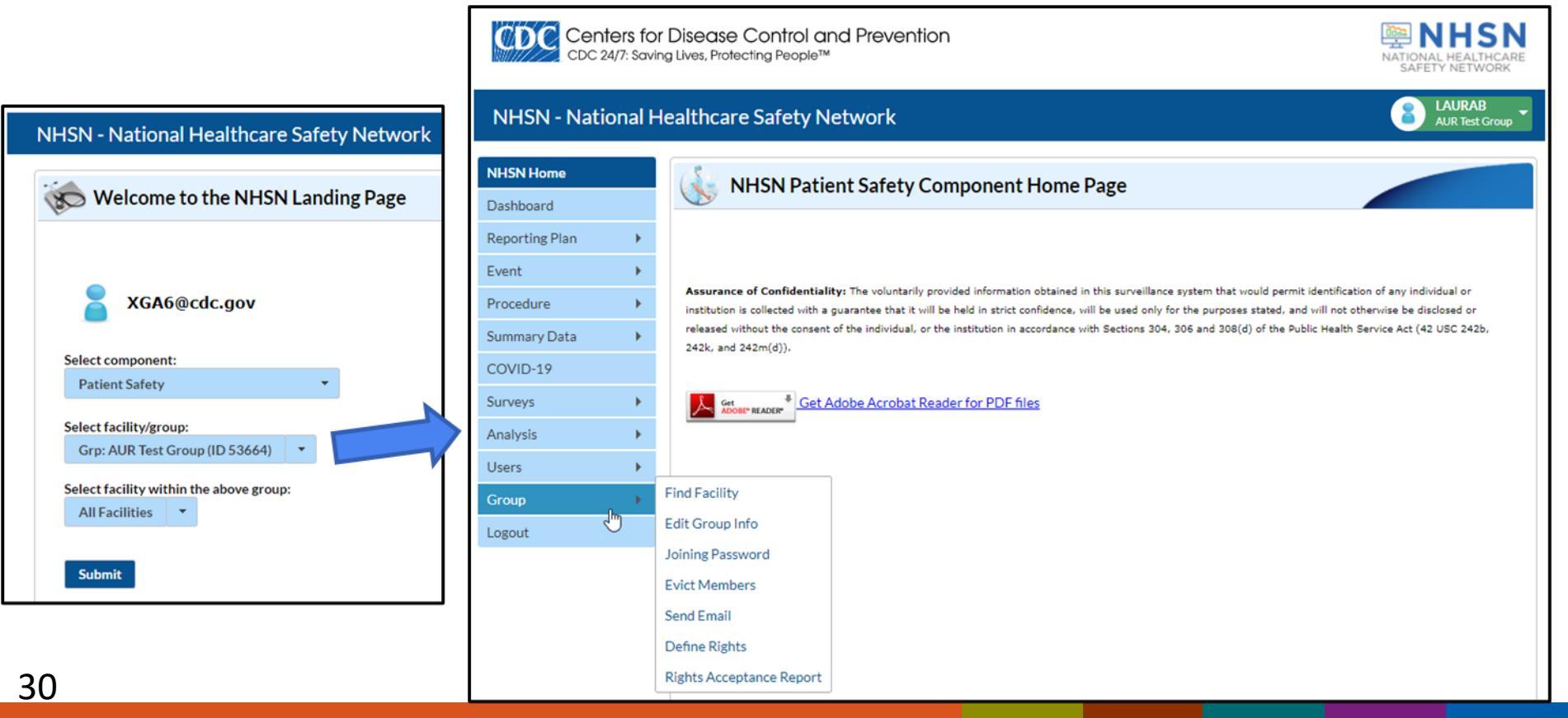

#### **Rights Acceptance Report**

- Track Group membership
- Shows which member facilities accepted Confer Rights Template and when

**Note:** Data are fictitious and for demonstration purposes only.

31

|                | Centers for Disease Control and Prevention<br>CDC 24/7: Saving Lives, Protecting People™ |              |                  |                      |               |                    |                    |                 |  |  |  |
|----------------|------------------------------------------------------------------------------------------|--------------|------------------|----------------------|---------------|--------------------|--------------------|-----------------|--|--|--|
| NHSN - Nat     | ional I                                                                                  | Healthca     | ire Safety N     | etwork               |               |                    |                    | AUR Test Group  |  |  |  |
| NHSN Home      |                                                                                          |              | Rights Acce      | ptance Report        |               |                    |                    |                 |  |  |  |
| Reporting Plan | •                                                                                        |              |                  |                      |               |                    |                    |                 |  |  |  |
| Event          | •                                                                                        |              |                  |                      | 💷 🛹 🛛 Page    | 1 of 1 🕨 🗉 10 💙    |                    | View 1 - 3 of 3 |  |  |  |
| Procedure      | •                                                                                        |              | Fac              | lity name            | Facility ID 🔶 | Accepted Date      | Defined Date       | Status          |  |  |  |
| Summary Data   | •                                                                                        |              | OHQP Memorial H  | <u>lospital</u>      | 10000         | Aug 6 2019 10:43AM | Aug 6 2019 10:42AM | Accepted        |  |  |  |
| COVID-19       |                                                                                          | I            | Testing Facility |                      | 10036         | Aug 6 2019 10:44AM | Aug 6 2019 10:42AM | Accepted        |  |  |  |
| COVID-17       |                                                                                          |              | CDA-XYZ Test Fa  | <u>cility (Prod)</u> | 33617         | Aug 6 2019 10:43AM | Aug 6 2019 10:42AM | Accepted        |  |  |  |
| Surveys        |                                                                                          |              |                  |                      | 1 480         |                    |                    | VIEW 1-3013     |  |  |  |
| Analysis       | •                                                                                        |              |                  |                      |               | Back               |                    |                 |  |  |  |
| Users          | •                                                                                        |              |                  |                      |               |                    |                    |                 |  |  |  |
| Group          | •                                                                                        | Find Facilit | ty               |                      |               |                    |                    |                 |  |  |  |
| Logout         |                                                                                          | Edit Group   | o Info           |                      |               |                    |                    |                 |  |  |  |
|                |                                                                                          | Joining Pas  | ssword           |                      |               |                    |                    |                 |  |  |  |
|                |                                                                                          | Evict Mem    | ibers            |                      |               |                    |                    |                 |  |  |  |
|                |                                                                                          | Send Email   | I.               |                      |               |                    |                    |                 |  |  |  |
|                |                                                                                          | Define Rig   | hts              |                      |               |                    |                    |                 |  |  |  |
|                |                                                                                          | Rights Acc   | eptance Report   |                      |               |                    |                    |                 |  |  |  |

#### **Group Analysis Reports**

- Group view has same reports as available for facilities plus additional options for analysis
  - Advanced > Group-level
     Data folder exclusive to
     Group users
- Facilities do not have to generate datasets for Group users to analyze data

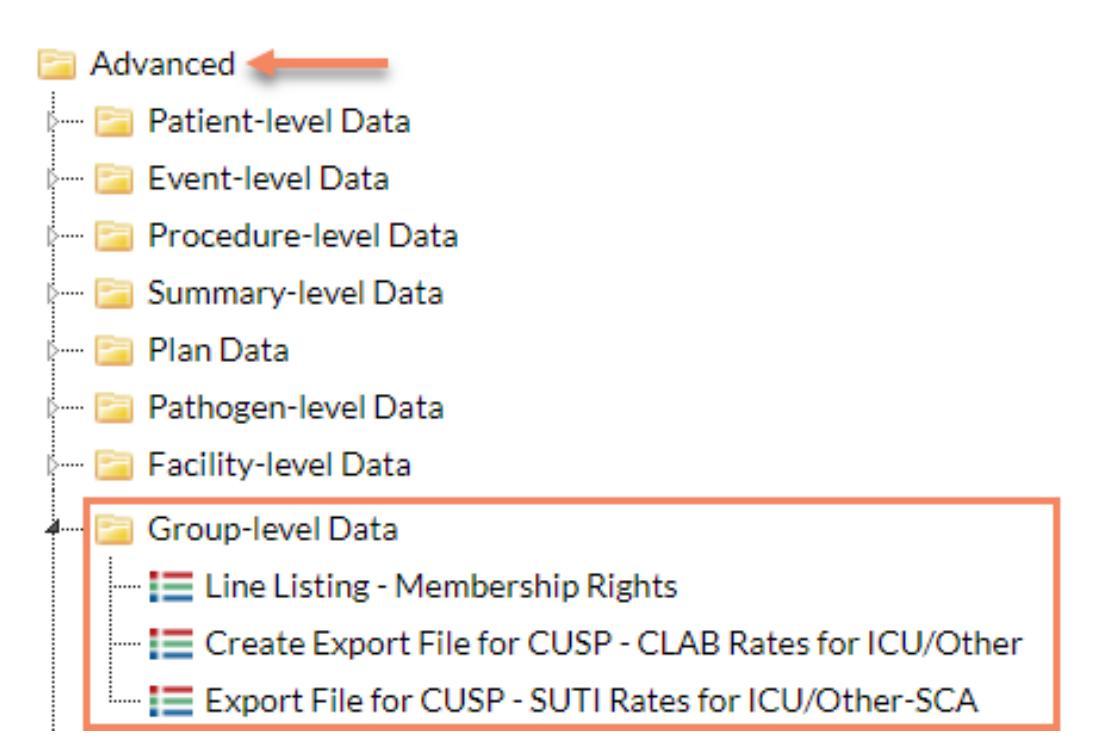

**Note:** Data are fictitious and for demonstration purposes only.

#### Line Listing – Membership Rights

- 📄 Advanced
- 📟 📴 Patient-level Data
- 🔤 Event-level Data
- 🔚 Procedure-level Data
- 🔚 🔚 Summary-level Data
- 🖳 🚞 Plan Data
- \cdots 這 Pathogen-level Data
- 🔤 🔚 Facility-level Data
- 🔤 Group-level Data
  - 🔤 Line Listing Membership Rights 🛻 🚽
  - ---- 🔚 Create Export File for CUSP CLAB Rates for ICU/Other
  - Export File for CUSP SUTI Rates for ICU/Other-SCA
- 🛅 Vendor Information
- ---- 🚞 Data Quality

- Exclusive to Group users
- More detailed membership report that describes the rights each facility has conferred
- Line Listing Membership Rights Quick Reference Guide:

https://www.cdc.gov/nhsn/pdfs/p

<u>s-analysis-resources/membership-</u> rights-508.pdf

# Line Listing – Registered Vendor Information for AUR Data

- Advanced Patient-level Data Event-level Data Procedure-level Data Summary-level Data 📄 Plan Data Pathogen-level Data Facility-level Data Group-level Data Vendor Information Data Quality
  - Available to facilities and Group users
  - Provides information about vendor(s) and software each member facility uses to submit AUR data
    - Vendors must have passed Synthetic Data Set (SDS) validation
      - Required for AU; AR requirement forthcoming
      - More information about vendors and SDS: <u>https://www.cdc.gov/nhsn/cdaportal/au-</u> <u>sds/index.html</u>

🛄 🔚 Line Listing - Registered Vendor Information for AUR Data 🛻 🚃

#### **Group-level AUR Data**

- Group view has same reports as available for facilities, but Groups will see all facilities in single output by facility orgID
- Facilities do not have to generate datasets for Group users to analyze data
- All AUR reports can be run at the facility or group level, including SAAR reports and facility-wide antibiogram

#### **Examples**

Let's imagine ourselves as Group Administrator for a group of hospitals (a main hospital and two satellite campuses) that report to NHSN separately

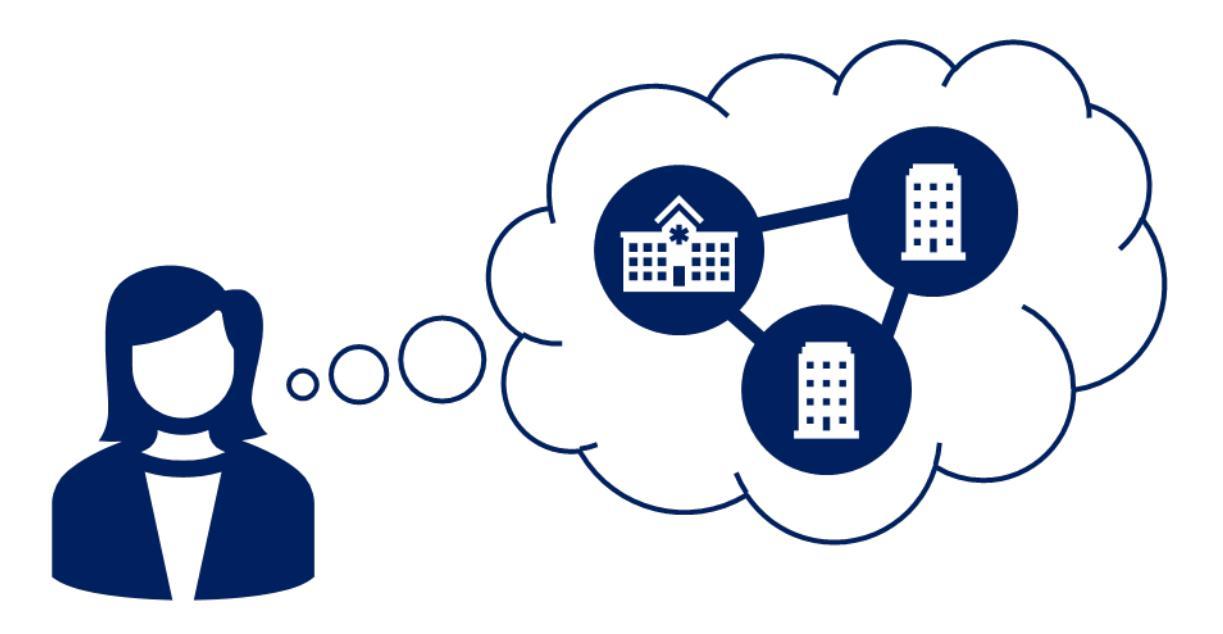
# **Analyzing Group-level AU Data**

#### **Example: SAAR Report**

#### National Healthcare Safety Network

#### SAARs Table - All Adult and Pediatric Standardized Antimicrobial Administration Ratios (SAARs) High-Level Indicators and High-Value Targets (2017 Baseline)

As of: February 10, 2022 at 5:22 PM Date Range: AU\_SAAR\_2017 summaryYM 2021M08 to 2021M08

#### All Antibacterial Agents used in adult SAAR ICUs, wards, step down units and oncology units

| orgID | summaryYM | SAARType_2017                    | antimicrobialDays | numAUDaysPredicted | numDaysPresent | SAAR  | SAAR_pval | SAAR95CI     |
|-------|-----------|----------------------------------|-------------------|--------------------|----------------|-------|-----------|--------------|
| 10000 | 2021M08   | Adult_All-<br>Antibacterial_2017 | 2279              | 3439.626           | 4368           | 0.663 | 0.0000    | 0.636, 0.690 |
| 10036 | 2021M08   | Adult_All-<br>Antibacterial_2017 | 2301              | 3494.261           | 4299           | 0.659 | 0.0000    | 0.632, 0.686 |
| 33617 | 2021M08   | Adult_All-<br>Antibacterial_2017 | 4502              | 6215.340           | 8609           | 0.724 | 0.0000    | 0.703, 0.746 |

#### **SAAR Aggregation Across Group Members**

- NHSN does not have a built-in option to generate one SAAR for multiple facilities
- Can export and manually pool data to calculate SAARs at different levels of aggregation
- More information in the SAAR Guide under "Scalability of the SAAR how to aggregate SAAR data" starting on page 18: <u>https://www.cdc.gov/nhsn/pdfs/ps-analysis-resources/aur/au-saar-guide-508.pdf</u>

## **Example: SAAR Aggregation**

Our healthcare system's C-Suite asked for an aggregate Adult All Antibacterial SAAR for our main hospital and satellite campuses for August 2021

National Healthcare Safety Network SAARs Table - All Adult and Pediatric Standardized Antimicrobial Administration Ratios (SAARs) High-Level Indicators and High-Value Targets (2017 Baseline)

As of: February 10, 2022 at 5:22 PM Date Range: AU\_SAAR\_2017 summaryYM 2021M08 to 2021M08

40

#### All Antibacterial Agents used in adult SAAR ICUs, wards, step down units and oncology units

| orgID | summaryYM | SAARType_2017                    | antimicrobialDays | numAUDaysPredicted | numDaysPresent | SAAR  | SAAR_pval | SAAR95CI     |
|-------|-----------|----------------------------------|-------------------|--------------------|----------------|-------|-----------|--------------|
| 10000 | 2021M08   | Adult_All-<br>Antibacterial_2017 | 2279              | 3439.626           | 4368           | 0.663 | 0.0000    | 0.636, 0.690 |
| 10036 | 2021M08   | Adult_All-<br>Antibacterial_2017 | 2301              | 3494.261           | 4299           | 0.659 | 0.0000    | 0.632, 0.686 |
| 33617 | 2021M08   | Adult_All-<br>Antibacterial_2017 | 4502              | 6215.340           | 8609           | 0.724 | 0.0000    | 0.703, 0.746 |

### **Example: SAAR Aggregation – Pooling Data**

- Calculate pooled SAAR for aggregation levels not available in NHSN:
  - Sum observed antimicrobial days across desired levels of aggregation
  - Sum predicted antimicrobial days across same levels
  - Divide pooled observed antimicrobial days by pooled predicted antimicrobial days

| orgID | summaryYM | SAARType_2017                    | antimicrobialDays | numAUDaysPredicted | numDaysPresent | SAAR  | SAAR_pval | SAAR95CI     |
|-------|-----------|----------------------------------|-------------------|--------------------|----------------|-------|-----------|--------------|
| 10000 | 2021M08   | Adult_All-<br>Antibacterial_2017 | 2279              | 3439.626           | 4368           | 0.663 | 0.0000    | 0.636, 0.690 |
| 10036 | 2021M08   | Adult_All-<br>Antibacterial_2017 | 2301              | 3494.261           | 4299           | 0.659 | 0.0000    | 0.632, 0.686 |
| 33617 | 2021M08   | Adult_All-<br>Antibacterial_2017 | 4502              | 6215.340           | 8609           | 0.724 | 0.0000    | 0.703, 0.746 |

### **Example: SAAR Aggregation – Calculation**

| orgID | summaryYM | SAARType_2017                    | antimicrobialDays | numAUDaysPredicted | numDaysPresent | SAAR  | SAAR_pval | SAAR95CI     |
|-------|-----------|----------------------------------|-------------------|--------------------|----------------|-------|-----------|--------------|
| 10000 | 2021M08   | Adult_All-<br>Antibacterial_2017 | 2279              | 3439.626           | 4368           | 0.663 | 0.0000    | 0.636, 0.690 |
| 10036 | 2021M08   | Adult_All-<br>Antibacterial_2017 | 2301              | 3494.261           | 4299           | 0.659 | 0.0000    | 0.632, 0.686 |
| 33617 | 2021M08   | Adult_All-<br>Antibacterial_2017 | 4502              | 6215.340           | 8609           | 0.724 | 0.0000    | 0.703, 0.746 |

**Note:** Data are fictitious and for demonstration purposes only.

$$SAAR = \frac{2279 + 2301 + 4502}{3439.626 + 3494.261 + 6215.340} = \frac{9082}{13149.227} = 0.691$$

We can tell C-Suite that the aggregate Adult All Antibacterial SAAR for our main hospital and satellite campuses for August 2021 was **0.691** 

#### **Summary Statistics for Aggregate SAARs**

- NHSN Statistics Calculator, a tool within the NHSN application, conducts statistical tests and determines statistical differences
- Can be used to compare SAARs to nominal value or compare two SAAR values to each other
  - NHSN does not recommend comparing aggregate SAARs over time
- More information in the SAAR Guide under "Comparing two SAAR values" starting on page 17: <u>https://www.cdc.gov/nhsn/pdfs/ps-analysis-</u> <u>resources/aur/au-saar-guide-508.pdf</u>

#### **Example: Statistics Calculator – Navigation**

#### NHSN - National Healthcare Safety Network

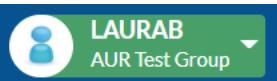

| NHSN Home      |   |                                              |
|----------------|---|----------------------------------------------|
| Dashboard      | • |                                              |
| Reporting Plan | • |                                              |
| Event          | • |                                              |
| Procedure      | • | Assurance of Conf<br>individual or instituti |
| Summary Data   | • | not otherwise be dis                         |
| COVID-19       |   |                                              |
| Surveys        | • | L Get                                        |
| Analysis       | • | Generate Data Sets                           |
| Users          | • | Reports                                      |
| Group          |   | Statistics Calculator                        |
| Logout         |   | Preferences                                  |

44

#### NHSN Patient Safety Component Home Page

Get Adobe Acrobat Reader for PDF files

Assurance of Confidentiality: The voluntarily provided information obtained in this surveillance system that would permit identification of any individual or institution is collected with a guarantee that it will be held in strict confidence, will be used only for the purposes stated, and will not otherwise be disclosed or released without the consent of the individual, or the institution in accordance with Sections 304, 306 and 308(d) of the Public Health Service Act (42 USC 242b, 242k, and 242m(d)).

#### **Example: Statistics Calculator – Compare to 1**

#### **Statistics Calculator**

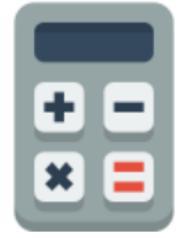

- Compare Two Proportions
- Compare Two Incidence Density Rates
- Compare Single Proportion to a Benchmark

The options below can be applied to the following standardized ratios: standardized infection ratios (SIRs), standardized utilization ratios (SURs), and standardized antimicrobial administration ratios (SAARs).

- Compare Single Standardized Ratio (for example, SIR) to Nominal Value
- Compare Single Standardized Ratio (for example, SIR) to 1
- Compare Two Standardized Ratios (for example, SIRs)

#### **Example: Statistics Calculator – SAAR**

#### Compare Single Standardized Ratio (for example, SIR) to 1

When comparing a standardized ratio to 1, the hypothesis is that the ratio is not different from 1 (specifically, the number observed is not different than the number predicted). To perform a hypothesis test and calculate a p-value and 95% confidence interval, first select the type of ratio you wish to analyze. Then, enter the values for the appropriate number observed and number predicted. The standardized ratio will be displayed automatically. Click Calculate.

| Type of ratio:                                   | SAAR - standardized antimicrobial administration ratio 🗸 |
|--------------------------------------------------|----------------------------------------------------------|
|                                                  | Data Source #1                                           |
| Number Observed Antimicrobial Days of Therapy:   |                                                          |
| Number Predicted Antimicrobial Days of Therapy:  |                                                          |
| Standardized Antimicrobial Administration Ratio: |                                                          |
| Title:                                           |                                                          |
| Calcu                                            | late Back                                                |

#### **Example: Statistics Calculator – Enter Data**

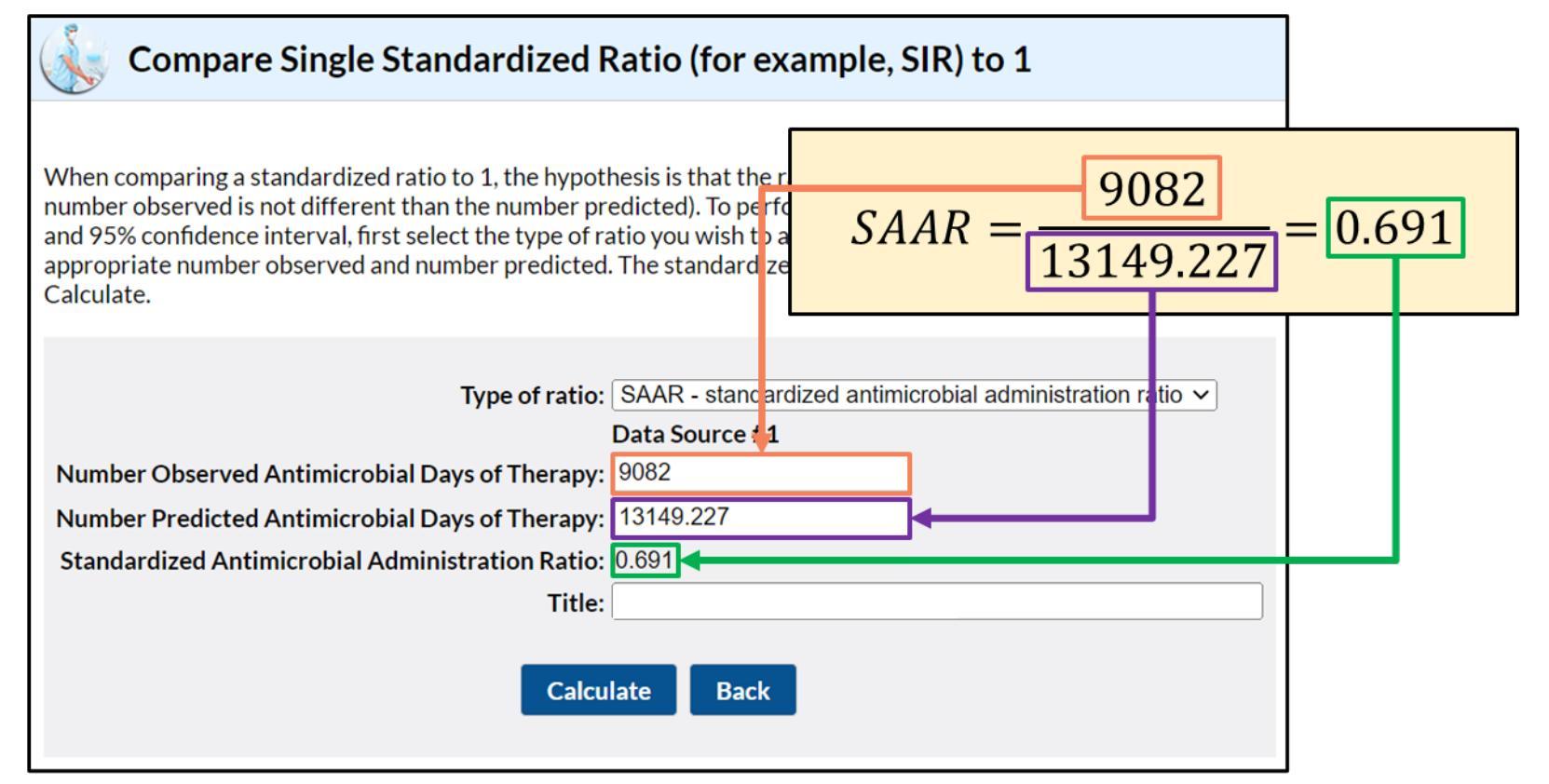

#### **Example: Statistics Calculator – Title**

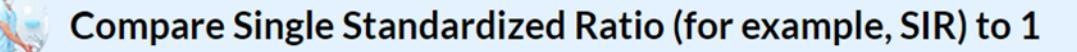

When comparing a standardized ratio to 1, the hypothesis is that the ratio is not different from 1 (specifically, the number observed is not different than the number predicted). To perform a hypothesis test and calculate a p-value and 95% confidence interval, first select the type of ratio you wish to analyze. Then, enter the values for the appropriate number observed and number predicted. The standardized ratio will be displayed automatically. Click Calculate.

| Type of ratio:                                   | SAAR - standardized antimicrobial administration ratio $\checkmark$ |
|--------------------------------------------------|---------------------------------------------------------------------|
|                                                  | Data Source #1                                                      |
| Number Observed Antimicrobial Days of Therapy:   | 9082                                                                |
| Number Predicted Antimicrobial Days of Therapy:  | 13149.227                                                           |
| Standardized Antimicrobial Administration Ratio: | 0.691                                                               |
| Title:                                           | Compare Aggregate SAAR to 1                                         |
| Calcu                                            | late Back                                                           |

### **Example: Statistics Calculator - Results**

#### National Healthcare Safety Network Compare Aggregate SAAR to 1

As of: March 2, 2022 at 9:08 PM

| Number Observed Antimicrobial Days of Therapy | Number Predicted Antimicrobial Days of Therapy | SAAR  | SAAR<br>p-value | SAAR 95% CI  |
|-----------------------------------------------|------------------------------------------------|-------|-----------------|--------------|
| 9082                                          | 13149.227                                      | 0.691 | 0.0000          | 0.677, 0.705 |

- *p*-value is 0.000, which is < 0.05</p>
- True SAAR likely lies between 0.677 and 0.705 (0.691 is most likely value)
- We can tell C-Suite that our aggregate SAAR value of 0.691 is significantly different from 1

# **Analyzing Group-level AR Data**

### **Facility-wide Antibiogram Report**

 Facility-wide antibiogram displays calculated percent susceptible (%S) for each pathogen-antimicrobial combination reported to the AR Option

 $\%S = \frac{Number \ of \ isolates \ that \ tested \ susceptible}{Number \ of \ isolates \ tested}$ 

- %S only calculated if at least 30 isolates tested for specific antimicrobial
- AR Option Facility-Wide Antibiogram Quick Reference Guide: <u>https://www.cdc.gov/nhsn/pdfs/ps-analysis-resources/aur/ar-qrg-antibiogram-508.pdf</u>

### **AR Facility-wide Antibiogram – Default Settings**

- Tables by month
- Isolates from:
  - All specimen types (blood, cerebrospinal fluid, urine, and lower respiratory)
  - All patient ages
  - All locations
- All isolates regardless of organism category (gram negative, gram positive, and fungal)
- Both healthcare facility and community onset

### **Example: Group Antibiogram**

Our local health department is concerned about *Acinetobacter* and asked us what percent of *Acinetobacter* isolates tested at our hospital and satellite campuses are susceptible to cephalosporins

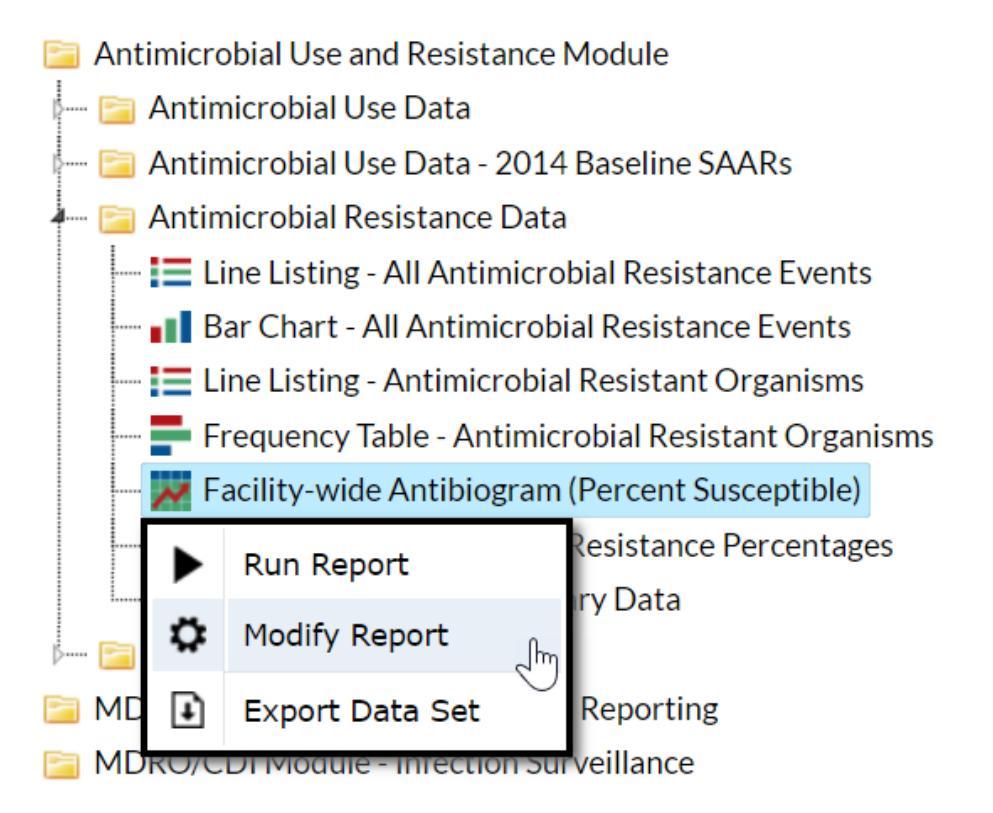

## **Example: Group Antibiogram – Modify Screen**

| Modify "Facility-wide Antibiogram (Percent Susc | eptible)"       |                                |                  |                                                   |
|-------------------------------------------------|-----------------|--------------------------------|------------------|---------------------------------------------------|
| Show descriptive variable names (Print List)    |                 | Analysis Data Set: AUR_Summary | Type: Rate Table | Last Generated: <u>February 15, 2022 12:49 PM</u> |
| Title/Format Time Period Filters                | Display Options |                                |                  |                                                   |
| Additional Filters: 🛛 Show 🛛 🛠                  | Clear           |                                |                  |                                                   |
| AND OR                                          |                 |                                |                  | Add group                                         |
| AND OR                                          |                 |                                |                  | Add rule                                          |
| Pathogen                                        |                 | ✓ equal ✓                      |                  | Delete                                            |
| Acinetobacter - ACS                             |                 | ~                              |                  |                                                   |
|                                                 |                 |                                |                  |                                                   |
|                                                 |                 |                                | ► Run            | Save   Export  Close                              |

### **Example: Group Antibiogram – Table Details**

 At group level, first table displays combined antibiogram for all member facilities that report AR data and subsequent tables display antibiograms by orgID

**Note:** Data are fictitious and for demonstration purposes only.

55

| National Healthcare Safety Network<br>Facility-wide Antibiogram (Percent Susceptible)<br>Rate per 100 Isolates<br>As of: March 5, 2022 at 9:03 PM<br>Date Range: All AUR_SUMMARY<br>if (((Pathogen = "ACS" ) )) |          |                     |  |  |
|----------------------------------------------------------------------------------------------------|----------|---------------------|--|--|
|                                                                                                    |          | Pathogen            |  |  |
|                                                                                                    |          | Gram-Negative       |  |  |
| Drug Class                                                                                                    | Drug     | Acinetobacter - ACS |  |  |
| Aminoglycosides                                                                                                    | AMK      | 51.0                |  |  |
|                                                                                                    | GENTA    | 86.0                |  |  |
|                                                                                                    | TOBRA    | 94.0                |  |  |
| B-lactam/ B-lactamase inhibitor combination                                                                                                    | AMPIWS   | 29.0                |  |  |
|                                                                                                    | PIPERWT  | 91.0                |  |  |
|                                                                                                    | TICARWC  |                     |  |  |
| Carbapenems                                                                                                    | DORI     |                     |  |  |
|                                                                                                    | IMIPWC   | 46.0                |  |  |
|                                                                                                    | MERO     | 89.0                |  |  |
| Cephalosporins                                                                                                    | CEFEP    | 37.0                |  |  |
|                                                                                                    | CEFID    |                     |  |  |
|                                                                                                    | CEFOT    | 89.0                |  |  |
|                                                                                                    | CEFTAZ   | 91.0                |  |  |
|                                                                                                    | CEFTRX   | 94.0                |  |  |
| Elvaroquipologes a a a a a a                                                                                                    | SIPRON / | ~ ~ ~ ~ ~ ~ A3.P    |  |  |

### **Example: Group Antibiogram – Organism Category**

- Organisms are grouped by category:
  - Gram-negative
  - Gram-positive
  - Fungal

**Note:** Data are fictitious and for demonstration purposes only.

National Healthcare Safety Network Facility-wide Antibiogram (Percent Susceptible) Rate per 100 Isolates As of: March 5, 2022 at 9:03 PM Date Range: All AUR SUMMARY if (((Pathogen = "ACS" ) )) Pathogen Gram-Negative Drug Class Acinetobacter - ACS Drug Aminoalycosides AMK 51.0 GENTA 86.0 TOBRA 94.0 B-lactam/ B-lactamase inhibitor combination AMPIWS 29.0 PIPERWT 91.0 TICARWC DORI Carbapenems **IMIPWC** 46.0 MERO 89.0 Cephalosporins 37.0 CEFEP CEFID CEFOT 89.0 CEFTAZ 91.0 CEFTRX 94.0 RIPRO~ Flueroquipologes

### **Example: Group Antibiogram – Drug Class & Drug**

- Drugs are sorted into drug classes organized alphabetically
- Full drug names can be found in Eligible Antimicrobial Agents document: <u>https://www.cdc.gov/nhsn/xls/aur/aur-</u> <u>eligible-antimicrobial-agents.xlsx</u>

**Note:** Data are fictitious and for demonstration purposes only.

57

National Healthcare Safety Network Facility-wide Antibiogram (Percent Susceptible) Rate per 100 Isolates As of: March 5, 2022 at 9:03 PM Date Range: All AUR SUMMARY if (((Pathogen = "ACS"))) Pathogen Gram-Negative Drug Class Drug Acinetobacter - ACS Aminoalycosides AMK 51.0 GENTA 86.0 94.0 TOBRA B-lactam/ B-lactamase inhibitor combination AMPIWS 29.0 PIPERWT 91.0 TICARWC Carbapenems DORI **IMIPWC** 46.0 MERO 89.0 Cephalosporins CEFEP 37.0 CEFID CEFOT 89.0 CEFTAZ 91.0 CEFTRX 94.0 RIPRO~ Flygroquipologes

### **Example: Group Antibiogram – Invalid Combinations**

- Though not present in our example, cells shaded in grey represent invalid pathogen/drug combinations
- Susceptibility tests for those drugs are not reported for those pathogens
- Refer to the AUR Module protocol for all valid pathogen/drug combinations: <u>https://www.cdc.gov/nhsn/pdfs/pscmanu</u> <u>al/11pscaurcurrent.pdf</u>

**Note:** Data are fictitious and for demonstration purposes only.

58

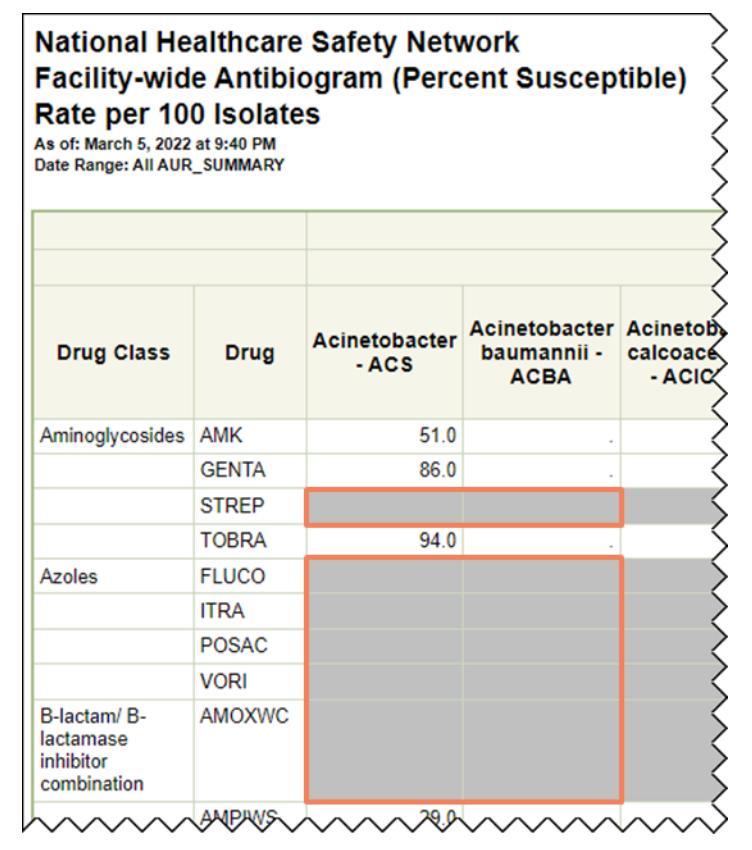

#### **Example: Group Antibiogram – Interpretation**

- We can show the health department our group-level antibiogram, specifically the cephalosporins
  - Only 36% of *Acinetobacter* isolates tested were susceptible to cefepime (CEFEP)
  - Tested less than 30 Acinetobacter isolates for cefiderocol (CEFID) susceptibility
  - Remaining cephalosporins had fairly high susceptibility

**Note:** Data are fictitious and for demonstration purposes only.

| National Healthcare Safety Network<br>Facility-wide Antibiogram (Percent Susceptible)<br>Rate per 100 Isolates<br>As of: March 5, 2022 at 9:03 PM<br>Date Range: All AUR_SUMMARY<br>if (((Pathogen = "ACS" ) )) |         |                     |  |  |
|----------------------------------------------------------------------------------------------------|---------|---------------------|--|--|
|                                                                                                    |         | Pathogen            |  |  |
|                                                                                                    |         | Gram-Negative       |  |  |
| Drug Class                                                                                                    | Drug    | Acinetobacter - ACS |  |  |
| Aminoglycosides                                                                                                    | AMK     | 51.0                |  |  |
|                                                                                                    | GENTA   | 86.0                |  |  |
|                                                                                                    | TOBRA   | 94.0                |  |  |
| B-lactam/ B-lactamase inhibitor combination                                                                                                    | AMPIWS  | 29.0                |  |  |
|                                                                                                    | PIPERWT | 91.0                |  |  |
|                                                                                                    | TICARWC |                     |  |  |
| Carbapenems                                                                                                    | DORI    |                     |  |  |
|                                                                                                    | IMIPWC  | 46.0                |  |  |
|                                                                                                    | MERO    | 89.0                |  |  |
| Cephalosporins                                                                                                    | CEFEP   | 37.0                |  |  |
|                                                                                                    | CEFID   |                     |  |  |
|                                                                                                    | CEFOT   | 89.0                |  |  |
|                                                                                                    | CEFTAZ  | 91.0                |  |  |
|                                                                                                    | CEFTRX  | 94.0                |  |  |
| Elvaroquipologes                                                                                                    | SIPRO-  | 00000083A           |  |  |

59

# Monitoring AUR Data Quality at the Group Level

## **Participation Alerts**

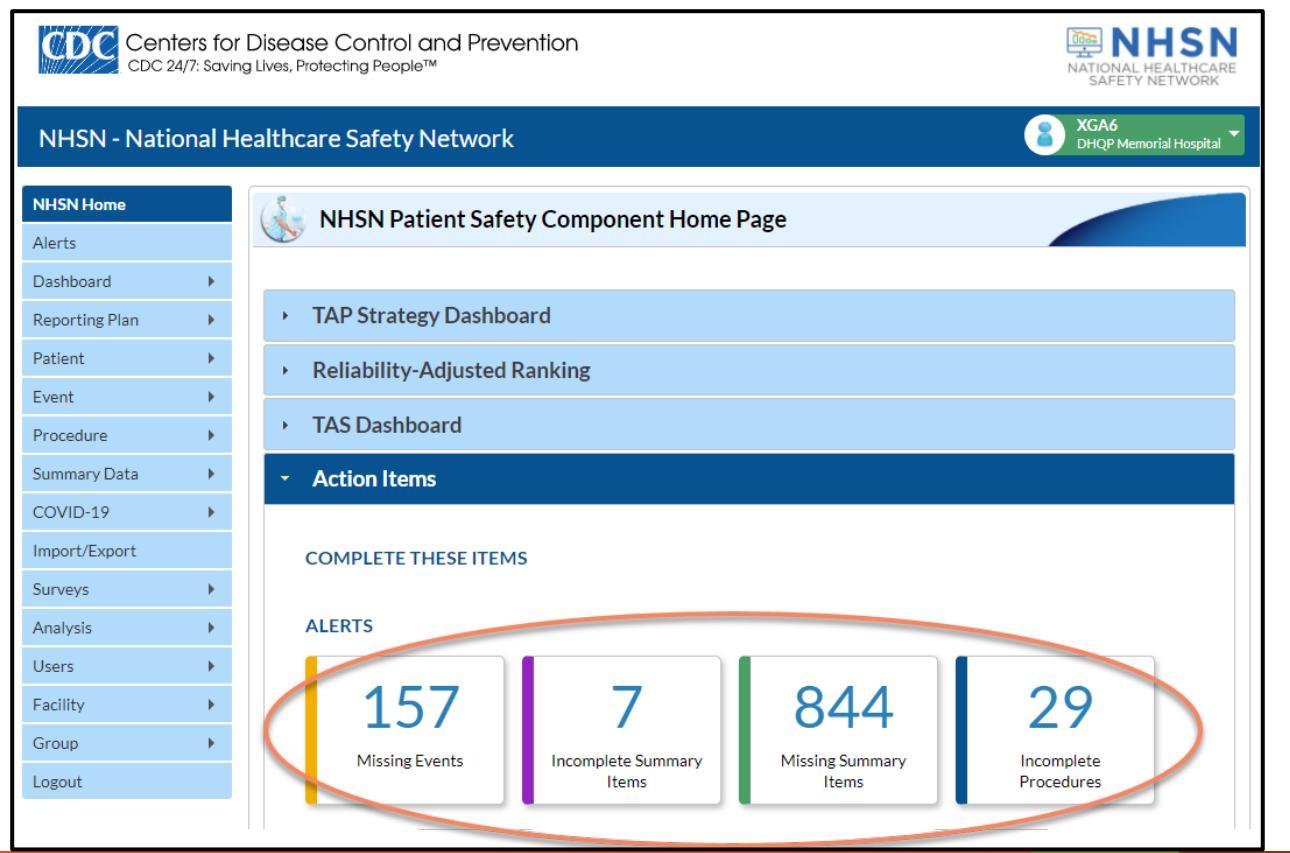

### **Line Listing – Participation Alerts**

- Groups do not have access to facilities' Alert screens
- Groups can access alerts created for each facility through the Line Listing Participation Alerts and frequency table
- Line Listing Participation Alerts Quick Reference Guide: <u>https://www.cdc.gov/nhsn/pdfs/ps-analysis-resources/group-alerts.pdf</u>

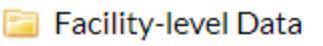

- 🗆 🔚 Line Listing Participation Alerts 🛛 Last Generated: February 10, 2022 5:29 PM 👉
- 🚍 Frequency Table Participation Alerts 🛛 Last Generated: February 10, 2022 5:29 PM 📥
- 🔚 Line Listing Custom Field Variable Names
- --- 🔚 Line Listing Facility Users

## **Generating Participation Alerts**

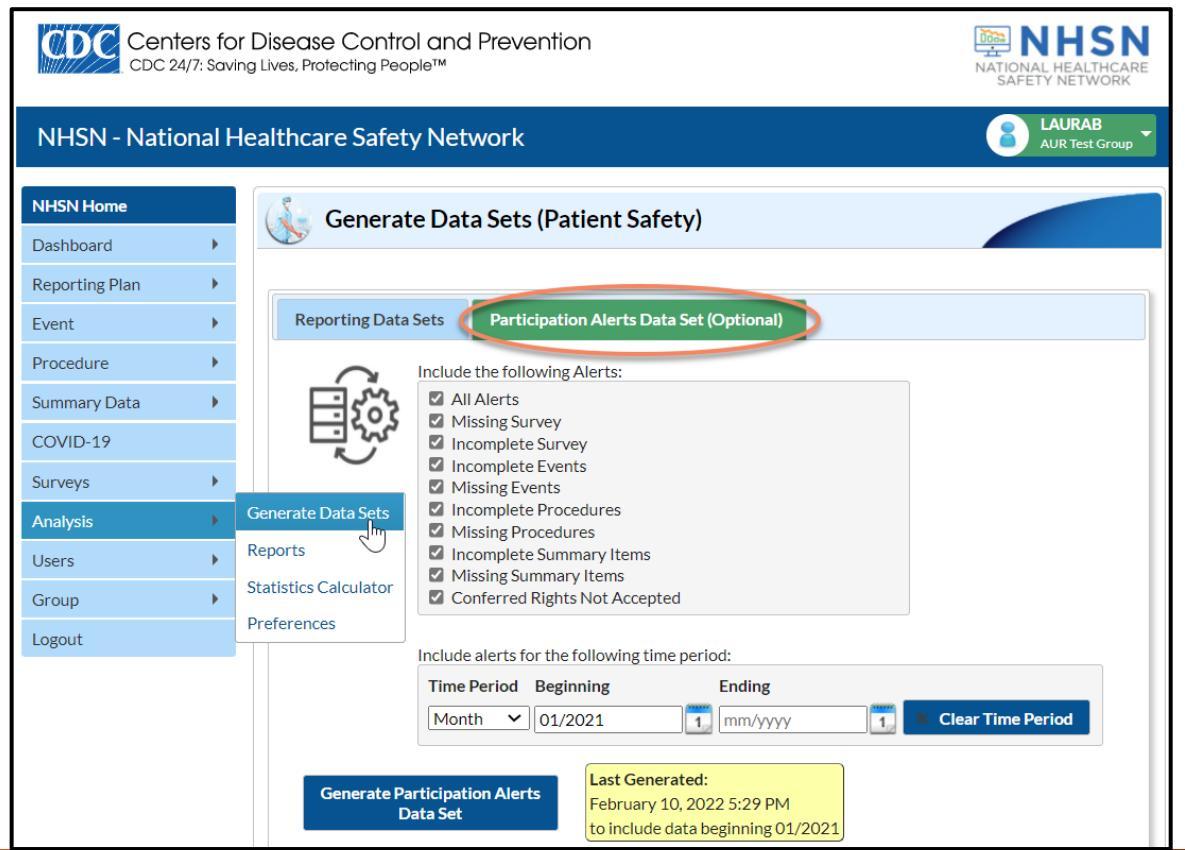

## **Example: Participation Alerts Line List – Modification** Screen

View participation alerts for the AUR Module by modifying the Line Listing – Participation Alerts and filtering by module

| Title/Format Time Period Filters Display Variables | Sort Variables | Display Options |  |           |
|----------------------------------------------------|----------------|-----------------|--|-----------|
| Additional Filters: 🛛 Show 🗶 Clear                 |                |                 |  |           |
| AND OR                                             |                |                 |  | Add group |
| AND OR                                             |                |                 |  | Add rule  |
| module v equal v AUR v                             |                |                 |  | Delete    |
|                                                    |                |                 |  |           |
|                                                    |                |                 |  |           |

### **Example: Participation Alerts Line List – Output**

National Healthcare Safety Network Line Listing - Participation Alerts As of: February 11, 2022 at 1:35 PM Date Range: PARTICIPATIONALERT planYM 2021M08 to 2021M08

if (((module = "AUR" ) ))

#### alertType=Missing Summary Data

| orgID | CCN        | module | planYM  | location  | locCDC                   | eventTypePath | summaryDataType | procCode | setting | surveyYr | surveyType | groupID | alertMessage         | alertType            |
|-------|------------|--------|---------|-----------|--------------------------|---------------|-----------------|----------|---------|----------|------------|---------|----------------------|----------------------|
| 10000 | 31C0001043 | AUR    | 2021M08 | FACWIDEIN | FACWIDEIN                | AU Summary    | AU              |          |         |          |            |         | Missing Summary Data | Missing Summary Data |
| 10000 | 31C0001043 | AUR    | 2021M08 | MED ICU   | IN:ACUTE:CC:M            | AU Summary    | AU              |          |         |          |            |         | Missing Summary Data | Missing Summary Data |
| 10036 | 999999     | AUR    | 2021M08 | 24HROBS   | OUT:ACUTE:WARD           | AR Event      | AR              |          |         |          |            |         | Missing Summary Data | Missing Summary Data |
| 10036 | 999999     | AUR    | 2021M08 | 24HROBS   | OUT:ACUTE:WARD           | AU Summary    | AU              |          |         |          |            |         | Missing Summary Data | Missing Summary Data |
| 10036 | 999999     | AUR    | 2021M08 | FACWIDEIN | FACWIDEIN                | AU Summary    | AU              |          |         |          |            |         | Missing Summary Data | Missing Summary Data |
| 10036 | 999999     | AUR    | 2021M08 | ICU-B     | IN:ACUTE:CC:S            | AU Summary    | AU              |          |         |          |            |         | Missing Summary Data | Missing Summary Data |
| 33617 | N/A        | AUR    | 2021M08 | 1020-7    | IN:NONACUTE:CLINIC:SLEEP | AU Summary    | AU              |          |         |          |            |         | Missing Summary Data | Missing Summary Data |
| 33617 | N/A        | AUR    | 2021M08 | EMER      | OUT:ACUTE:ED             | AR Event      | AR              |          |         |          |            |         | Missing Summary Data | Missing Summary Data |
| 33617 | N/A        | AUR    | 2021M08 | EMER      | OUT:ACUTE:ED             | AU Summary    | AU              |          |         |          |            |         | Missing Summary Data | Missing Summary Data |
| 33617 | N/A        | AUR    | 2021M08 | FACWIDEIN | FACWIDEIN                | AR Event      | AR              |          |         |          |            |         | Missing Summary Data | Missing Summary Data |
| 33617 | N/A        | AUR    | 2021M08 | ICU-C     | IN:ACUTE:CC:S            | AU Summary    | AU              |          |         |          |            |         | Missing Summary Data | Missing Summary Data |

Sorted by orgID module planYM location locCDC eventTypePath summaryDataType procCode setting surveyYr surveyType groupID Data contained in this report were last generated on February 10, 2022 at 5:29 PM: for the following alerts beginning January 2021: All Alerts If you are a group user or a facility user with limited rights, alerts may indicate limited rights as opposed to missing data.

- Line Listing Antimicrobial Use Data to Review provides opportunity to review data containing four potential data quality issues
- Group users can monitor AU data quality at group level and conduct outreach to member facilities with potential data quality issues
- AU Option Data Quality Line List Quick Reference Guide: <u>https://www.cdc.gov/nhsn/pdfs/ps-analysis-resources/aur/au-</u> <u>dataquality-linelist-508.pdf</u>
   Antimicrobial Use and Resistance Module
  - --- 🚞 Antimicrobial Use Data
  - --- 🚞 Antimicrobial Use Data 2014 Baseline SAARs
  - -- 🚞 Antimicrobial Resistance Data
  - 🔤 Data Quality
    - 🛄 🔚 Line Listing Antimicrobial Use Data to Review 🕯

- Facility reported antimicrobial days for every drug as zero or missing (".")
- Not always an error but unlikely to have zero antimicrobial administrations if patients were present during a calendar month

National Healthcare Safety Network Line Listing for Antimicrobial Use Data to Review Zero and/or "." antimicrobial days for all drugs in a specific location or FacWidelN As of: February 24, 2022 at 3:54 PM Date Range: AU\_DATAQUALITY summaryYM 2020M01 to 2020M12

Locations appearing in this table have reported zero or N/A antimicrobial days for all antimicrobials in the given month. Please review these records to ensure data accuracy. In the event that no patients were present in this unit during this month, these data are accurate.

| orgID | summaryYM | location |
|-------|-----------|----------|
| 10000 | 2020M05   | 5 WESTT  |

Any reported use of Colistin will be combined with and reported as Colistimethate. Any reported use of Amikacin Liposomal will be combined with and reported as Amikacin.

#### Note: Data are fictitious and for demonstration purposes only.

67

- Facility reported antimicrobial days for any drug, but also reported zero days present
- Zero days present indicates no patients present in that location for the entire calendar month so no antimicrobials should be administered

 $\backslash$ National Healthcare Safety Network

Line Listing for Antimicrobial Use Data to Review

#### Antimicrobial days reported for any drug when days present are zero for any location or FacWidelN 24, 2022 at 3:54 PM

Date Range: AU DATAQUALITY summaryYM 2020M01 to 2020M12

68

Carefully review this list which includes locations for which zero days are present, meaning zero patients, were reported in the location during the given month;

however, antimicrobial days were reported for one or more drugs. If no patients were present in the location, no antimicrobial days should be reported. This is a data quality error that should be addressed.

| orgID | summaryYM | location | drugIngredientDesc  | antimicrobialDays | numDaysPresent |
|-------|-----------|----------|---------------------|-------------------|----------------|
| 33617 | 2020M05   | NICU IV  | PENG - Penicillin G | 1                 | 0              |

Any reported use of Colistin will be combined with and reported as Colistimethate. Any reported use of Amikacin Liposomal will be combined with and reported as Amikacin.

Data contained in this report were last generated on February 15, 2022 at 12:44 PM to include data beginning January 2017.

- Total antimicrobial days reported for individual drug were greater than days present
- Patient can only attribute one antimicrobial day per drug per day

National Healthcare Safety Network

Line Listing for Antimicrobial Use Data to Review

Antimicrobial days for a single drug greater than or equal to days present for given location or FacWidelN As of: February 24, 2022 at 4:00 PM Date Range: AU\_DATAQUALITY summaryYM 2020M01 to 2020M12

Carefully review this list which includes individual drugs for which the total number of antimicrobial days are greater than or equal to the number of days present in the given location and month.

Since a patient can contribute only one antimicrobial day per drug per location, the total antimicrobial days should never be greater than or equal to days present. This is a data quality error that should be addressed.

| orgID | summaryYM | location | drugIngredientDesc | antimicrobialDays | numDaysPresent |
|-------|-----------|----------|--------------------|-------------------|----------------|
| 33617 | 2020M01   | 24HROBS  | AMAN - Amantadine  | 63                | 6              |
| 33617 | 2020M01   | 24HROBS  | AMK - Amikacin     | 12                | 6              |
| 33617 | 2020M01   | 24HROBS  | AMOX - Amoxicillin | 6                 | 6              |
|       |           |          |                    |                   |                |

Sum of routes of administration < total antimicrobial day count for an individual drug; sum of routes should always be ≥ total antimicrobial days</p>

National Healthcare Safety Network

Line Listing for Antimicrobial Use Data to Review

Sum of routes (IM\_Count, IV\_Count, Digestive\_Count, Respiratory\_Count) less than total antimicrobial days for a single drug in any location or FacWidelN

As of: February 24, 2022 at 4:00 PM Date Range: AU\_DATAQUALITY summaryYM 2020M01 to 2020M12

Carefully review this list which includes drugs for which the sum of the routes of administration are less than the total number of antimicrobial days for a given drug. The total antimicrobial

day count should only include IV, IM, digestive, and respiratory administrations as outlined in the AU Option protocol. Therefore, the total antimicrobial days should always be less than or equal

to the sum of the routes. This is a data quality error that should be addressed.

| orgID | summaryYM | location  | drugIngredientDesc  | antimicrobialDays | sumRoutesAdmin |
|-------|-----------|-----------|---------------------|-------------------|----------------|
| 33617 | 2020M01   | 24HROBS   | AMAN - Amantadine   | 63                | 12             |
| 33617 | 2020M01   | 24HROBS   | PENG - Penicillin G | 630               | 12             |
| 33617 | 2020M01   | AD_STP_DN | AMAN - Amantadine   | 33                | 12             |
|       |           |           |                     |                   |                |

#### **Example: Data Quality Outreach**

OrgID 33617 had quite a few potential data quality issues – healthcare system wants us to ask them to validate their AU data.

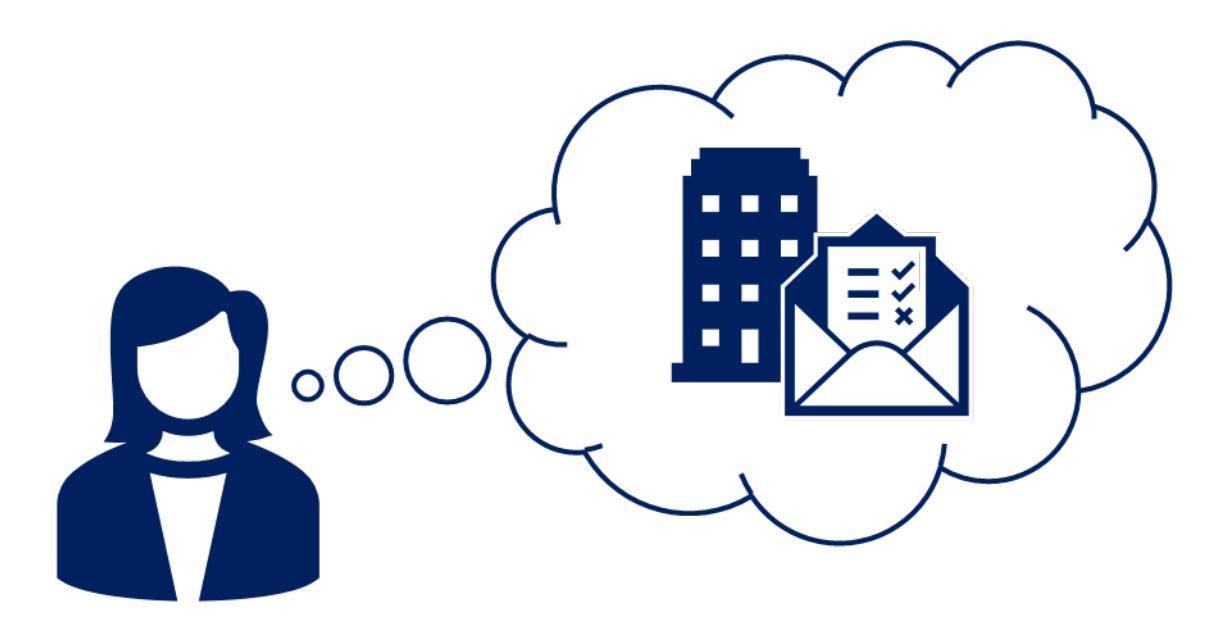

### **Example: Data Quality Outreach – Email All Users**

- Group > Send
   Email
- This option emails
   <u>ALL</u> users at the selected facilities
- Preferable to send outreach only to relevant users

| NHSN - National H | Healthcare Safety Network                                                 | AUR Test Group |
|-------------------|---------------------------------------------------------------------------|----------------|
| NHSN Home         | Memberships                                                               |                |
| Dashboard •       |                                                                           |                |
| Reporting Plan    | Choose a Facility/Facilities to send an Email to *:                       |                |
| Event •           | DHQP Memorial Hospital (10000)                                            |                |
| Procedure         | Testing Facility (10036)<br>_CDA-XYZ Test Facility (Prod) (33617) Select. | AII            |
| Summary Data      |                                                                           | _              |
| COVID-19          | Email Subject *:                                                          |                |
| Surveys 🕨         | Email Message Content *                                                   |                |
| Analysis 🕨        |                                                                           |                |
| Users •           |                                                                           |                |
| Group 🕨           | Find Facility                                                             |                |
| Logout            | Edit Group Info                                                           |                |
|                   | Joining Password                                                          |                |
|                   | Evict Members                                                             |                |
|                   | Send Email                                                                | 6              |
|                   | Define Rights                                                             |                |
|                   | Rights Acceptance Report Back                                             |                |
## Line Listing – Facility Users

- Exclusive to Group users
- Provides name, date last logged in, and contact info for users at every member facility
- Identifies special contacts such as Facility
   Administrator and
   Patient Safety Primary
   Contact

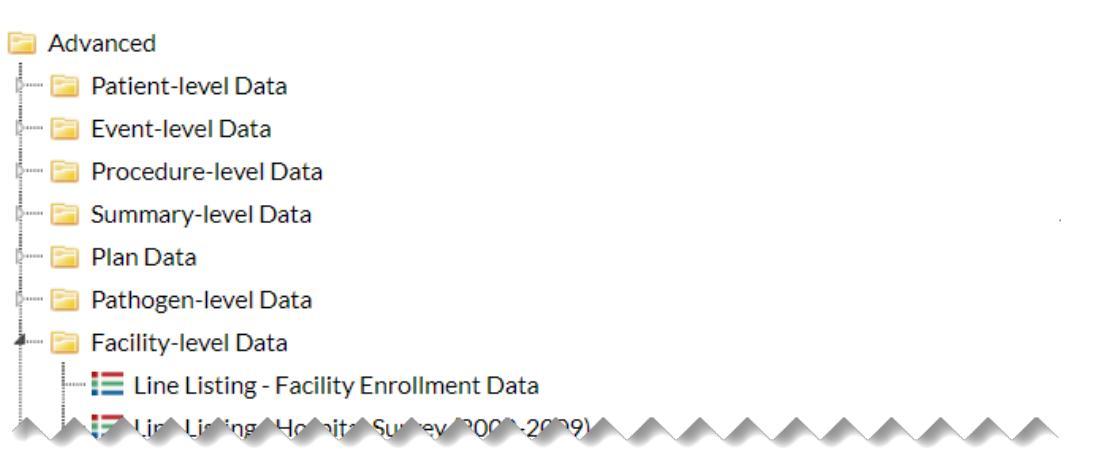

Line Listing - Participation Alerts Last Generated: February 10, 2022 5:29 PM
 Frequency Table - Participation Alerts Last Generated: February 10, 2022 5:29 PM
 Line Listing - Custom Field Variable Names
 Line Listing - Facility Users

## **Example: Data Quality Outreach – Modifications**

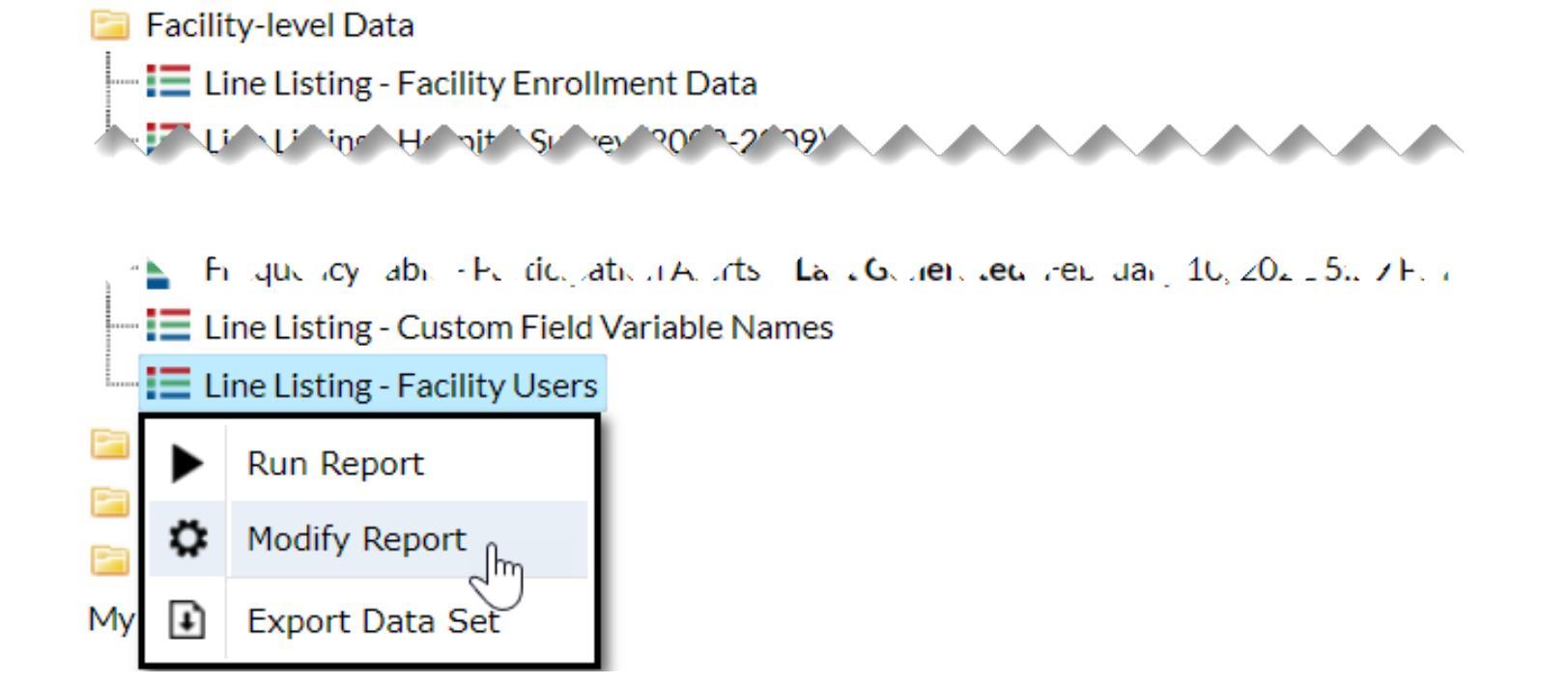

## **Example: Data Quality Outreach – Filters**

| Modify "Line Listing - Facility Users"                                                                                                    |                                                                          |  |  |  |                    |                                            |  |  |  |  |  |
|----------------------------------------------------------------------------------------------------|--------------------------------------------------------------------------|--|--|--|--------------------|--------------------------------------------|--|--|--|--|--|
| Show descriptive variable names (Print List) Analysis Data Set: PSFacility_Use                                                                                                    |                                                                          |  |  |  | Type: Line Listing | Last Generated: February 15, 2022 12:49 PM |  |  |  |  |  |
| Title/Format Time Period                                                                                                    | nat Time Period Filters Display Variables Sort Variables Display Options |  |  |  |                    |                                            |  |  |  |  |  |
| Additional Filters: 😨 Show 🗶 Clear                                                                                                    |                                                                          |  |  |  |                    |                                            |  |  |  |  |  |
| AND OR                                                                                                    | AND OR                                                                   |  |  |  |                    |                                            |  |  |  |  |  |
| AND OR Add rule                                                                                                    |                                                                          |  |  |  |                    |                                            |  |  |  |  |  |
| Facility Org ID     Image: equal image: equal image: gradient of the second of the second of the secon |                                                                          |  |  |  |                    |                                            |  |  |  |  |  |
| contactType     equal     FADMIN                                                                                                    |                                                                          |  |  |  |                    |                                            |  |  |  |  |  |
|                                                                                                    |                                                                          |  |  |  |                    |                                            |  |  |  |  |  |
|                                                                                                    |                                                                          |  |  |  |                    |                                            |  |  |  |  |  |
|                                                                                                    |                                                                          |  |  |  | ► Run              | Save 🗎 Export Close                        |  |  |  |  |  |
|                                                                                                    |                                                                          |  |  |  |                    |                                            |  |  |  |  |  |

## **Example: Data Quality Outreach – Display Variables**

| Modify "Line Listing - Facility Users"                                                                                                    |                            |                                                                                                    |                                                         |                    |                                                    |  |  |  |  |
|----------------------------------------------------------------------------------------------------|----------------------------|----------------------------------------------------------------------------------------------------|---------------------------------------------------------|--------------------|----------------------------------------------------|--|--|--|--|
| Show descriptive variable names (Print List)                                                                                                    |                            | Analysis                                                                                                    | Data Set: PSFacility_Users                              | Type: Line Listing | Last Generated: February 15, 2022 12:49 PN         |  |  |  |  |
| Title/Format Time Period Filters                                                                                                    | Display Variables          | Sort Variables                                                                                                    | Display Options                                         |                    |                                                    |  |  |  |  |
| Display Variables:                                                                                                    |                            |                                                                                                    |                                                         |                    |                                                    |  |  |  |  |
| Available Variables:<br>Address 1<br>Address 2<br>Address 3<br>City<br>CMS Certification Number<br>county<br>County Name<br>Fax<br>Last Modified<br>lastLoggedInBV<br>lastLoggedInDIAL<br>lastLoggedInDIAL<br>lastLoggedInPS<br>lastLoggedInSAMS | A<br>Sele<br>C Sele<br>C A | Selected N<br>Facility O<br>Facility N<br>Salutation<br>First Nam<br>Middle N<br>Last Nam<br>Title<br>contactTy<br>userType<br>Active?<br>email | /ariables:<br>rg ID<br>ame<br>n<br>e<br>ame<br>e<br>ype |                    | <ul> <li>Up</li> <li>Down</li> <li>Undo</li> </ul> |  |  |  |  |
|                                                                                                    |                            |                                                                                                    |                                                         | ► Run              | 🖥 Save 👔 Export Close                              |  |  |  |  |

## **Example: Data Quality Outreach – Output**

#### National Healthcare Safety Network

#### Line Listing - Facility Users

As of: March 2, 2022 at 9:51 PM Date Range: All PSFACILITY\_USERS if (((orgID = "33617" ) AND (contactType = "FADMIN" ) ))

| Facility<br>Org ID | Facility Name                      | Salutation | First<br>Name | Middle<br>Name | Last<br>Name | Title | contactType | userType | Active? | email |
|--------------------|------------------------------------|------------|---------------|----------------|--------------|-------|-------------|----------|---------|-------|
| 33617              | CDA-XYZ TEST<br>FACILITY<br>(PROD) |            | AMY           |                | WEBB         |       | FADMIN      |          | Y       |       |

Data contained in this report were last generated on February 15, 2022 at 12:44 PM to include data beginning January 2017 .

We can email Amy and ask her to validate her facility's AU data using data validation resources on the AUR Module webpage: <u>https://www.cdc.gov/nhsn/psc/aur/index.html</u>

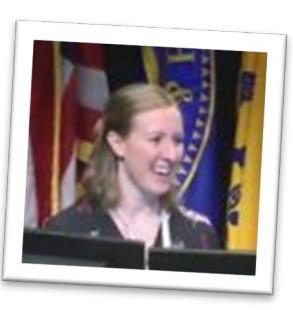

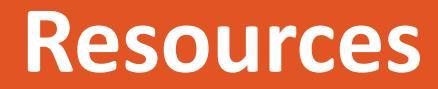

## **Group Resources**

- NHSN Group Users: <u>https://www.cdc.gov/nhsn/group-users/index.html</u>
- NHSN DUA Announcement: <u>https://www.cdc.gov/hai/state-based/dua-announcment.html</u>
- NHSN DUA FAQ: <u>https://www.cdc.gov/hai/state-based/dua-faq.html</u>
- User Rights in NHSN AUR Module: <u>https://www.cdc.gov/nhsn/pdfs/ps-analysis-resources/nhsn-au-user-rights.pdf</u>

# Thank you!

### Q&A Session: 11:15-11:30am ET on March 24, 2022 NHSN Help Desk: <u>NHSN@cdc.gov</u>

For more information, contact CDC 1-800-CDC-INFO (232-4636) TTY: 1-888-232-6348 www.cdc.gov

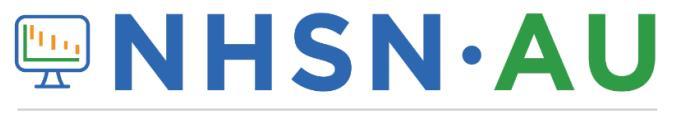

NATIONAL HEALTHCARE SAFETY NETWORK ANTIMICROBIAL USE OPTION

The findings and conclusions in this report are those of the authors and do not necessarily represent the official position of the Centers for Disease Control and Prevention.

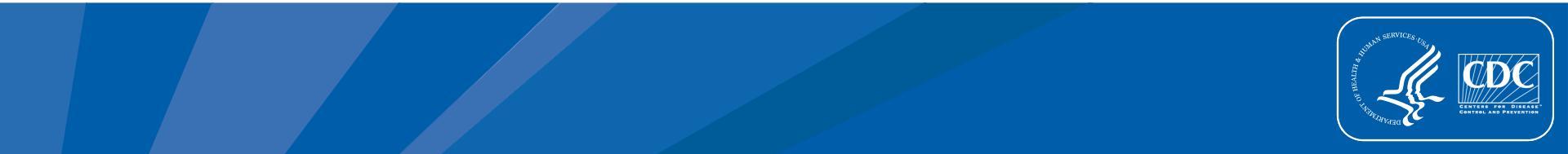